## WEB問診の始め方

## STEP1

どちらかの方法で、WEB問診画面にアクセスして下さい

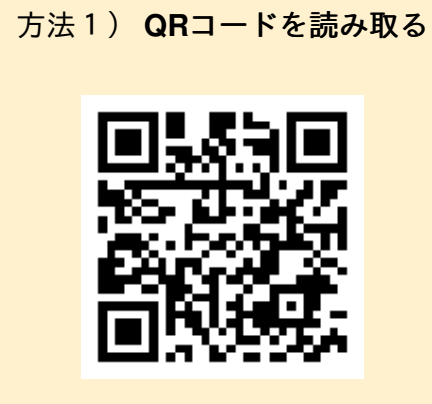

方法2) URLにアクセスする

https://www.melp.life/s/ojpr3

## STEP2

WEB問診画面に移動しますので、問診内容を入力して送信してください。

回答が終わりましたら、受付に終了の旨を伝えてく ださい。

|                                                               |                                      | 日本語               | • |
|---------------------------------------------------------------|--------------------------------------|-------------------|---|
| WEB問診票                                                        |                                      |                   |   |
|                                                               |                                      |                   |   |
| 山田                                                            | 太郎                                   |                   |   |
| 氏名(カナ) 🔊                                                      |                                      |                   |   |
| ヤマダ                                                           | タロウ                                  |                   |   |
| *次に進むことで <b>プライ</b> .<br>ものとします。問診デー<br>クver3」に <u>ま</u><br>2 | <b>バシーポリシ-</b><br>タは「テスト[<br>是供されます。 | - に同意する<br>内科クリニッ |   |
| ·                                                             |                                      |                   |   |
|                                                               |                                      |                   |   |
|                                                               |                                      |                   |   |
|                                                               |                                      |                   |   |

大分こども病院